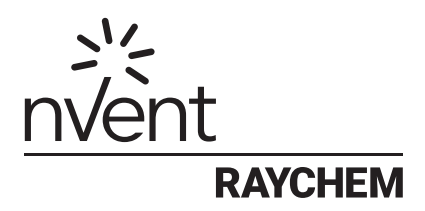

# NRG-DM

# Software verzija 1.60

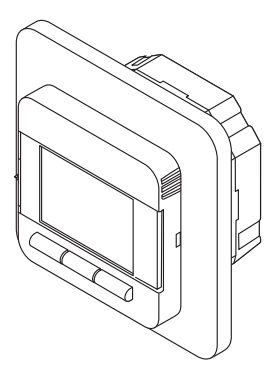

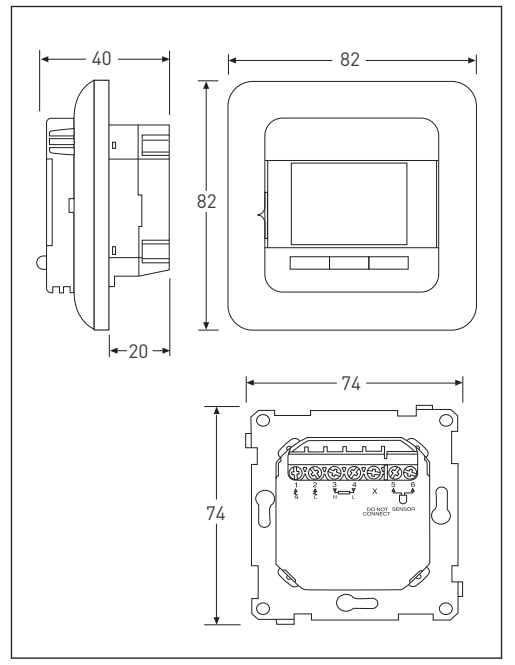

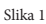

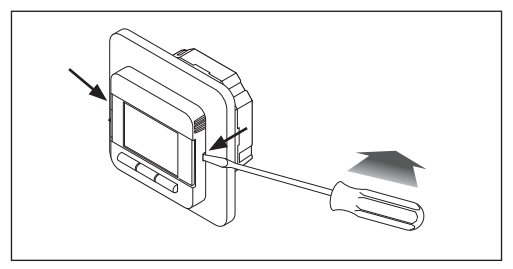

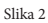

## **1** KAZALO

| 1 | Kazalo                                                 | 3  |
|---|--------------------------------------------------------|----|
| 2 | Opis                                                   | 5  |
| 3 | Navigacijski princip                                   | 6  |
| 4 | Začnimo                                                | 7  |
| 5 | Navigacijska struktura                                 | 8  |
| 6 | Delovni režimi<br>6.1 "Event Mode"                     | 9  |
|   | (režim tedenskega urnika)                              | 9  |
|   | 6.2 "Constant Mode"                                    | 9  |
|   | 6.2 "Popot Mode"                                       | -  |
|   | 0.5 BOOST MODE                                         | 10 |
| 7 | SPREMINJANJE NASTAVITEV<br>7.1 Nastavitve »EVENT Mode« | 11 |
|   | (nastavitev tedenskega programa)                       | 11 |
|   | 7.2 Uporabniške nastavitve                             | 12 |
|   | 7.2.1 Čas in datum                                     | 12 |
|   | 7.2.2 Otroška zaščita                                  | 13 |
|   | 7.2.3 Nast. zaslona                                    | 13 |
|   | 7.2.4 Nadzor porabe                                    | 14 |
|   | 7.3 "Engineer" nastavitve                              | 14 |
|   | 7.3.1 Kalibracija temp.                                | 14 |
|   | 7.3.2 Funkcija prilagajanja                            | 15 |
|   | 7.3.3 Nastavitve senzorja                              | 15 |
|   | /.3.4 Temp. skala                                      | 16 |
|   | /.3.5 Usvetlitev                                       | 16 |
|   | 7.3.0 Senzor                                           | 10 |
|   | 7.3.7 Jezik                                            | 1/ |
|   | 7 2 9 Towarniška postavitvo                            |    |
|   | 7.3.8 Tovarniške nastavitve                            | 1/ |

| 8  | Pogoste napake         | 17 |
|----|------------------------|----|
| 9  | Tehnične specifikacije | 18 |
| 10 | Certifikati            | 19 |

Opozorilo:

Napravo lahko uporabljajo otroci starejši od 8 let in ljudje z omejenimi fizičnimi, senzoričnimi in mentalnimi sposobnostmi, če so le prejeli navodila nadzornika o uporabi naprave. Otroci se naj ne igrajo z napravo. Čiščenje in vzdrževanje na prave naj ne bo narejeno s strani otroka brez ustreznega nadzora.

# **2 OPIS NAPRAVE**

Raychem NGR-DM termostat je pametni elektronski termostat namenjen sistemu električnega talnega gretja. Načrtovan je, da Vam ob minimalnem vložku energije priskrbi udobno okolje.

NRG-DM je opremljen z talnim in sobnim senzorjem, omogoča kontrolo v 4 režimih delovanja (Sobni senzor / Talni senzor / Sobni senzor z omejitvijo temperature tal / Brez senzorsko obratovanje). NRG-DM termostat bo vklopil/izklopil električno talno gretje, da se doseže željena temperatura prostora. Ko je talno gretje vklopljeno je videti simbol:

NGR-DM kontrolira vaše električno talno gretje v treh delovnih režimih:

| Delovni načini  | Opis                                                                                                    | Simbol |
|-----------------|----------------------------------------------------------------------------------------------------|--------|
| "Constant Mode" | V konstantnem načinu delovanja cilja<br>termostat samo na eno temperaturo.<br>Temperaturo lahko spremenite z<br>gumbom +/                                                                                 | E.     |
| "Event Mode"    | V tem načinu termostat deluje v<br>povezavi s tedenskim urnikom, ki smo<br>ga predhodno nastavili. Režim ustvari<br>maksimalno udobje uporabniki in<br>obenem zniža stroške obratovanja.                  | Ð      |
| "Boost Mode"    | Pospešeni način prepiše »Constant<br>mode« ali »Event mode«. V tem režimo<br>lahko izberemo željeno temperaturo in<br>časovni okvir. Po preteku nastavljenega<br>časa se delovanje vrne v prejšnji režim. |        |

Tabela 1

# **3** NAVIGACIJSKI PRINCIP

NGR-DM je termostat z velikim in jasnim zaslonom velikosti 1.8".

- Vklopno/izklopno stikalo
- 2. Dan in čas
- Delovni režim
- 4. Simbol gretja
- 5. Temperatura
- 6. Komandni meni
- 7. Delovni gumbi

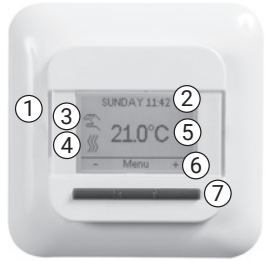

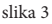

Uporabite gumbe (7) za uveljavite komand (6).

Na zgornji sliki:

- Levi in desni gumb ima simbola »-» in »+«, kar pomeni, da lahko spremenite željeno temperaturo po korakih 0,5°C s pritiskom na gumb.
- Srednji gumb »Menu« vam omogoča vstop v uporabniški meni.

# 4 ZAČNIMO

Ob prvem vklopu termostata boste primorani slediti »čarovniku« za nastavitve.

#### 1. Izberite jezik

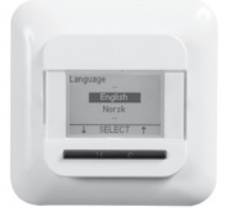

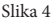

3. Potrdite datum

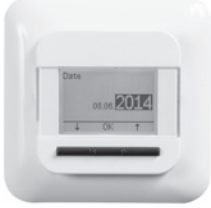

Slika 6

#### 2. Potrdite čas

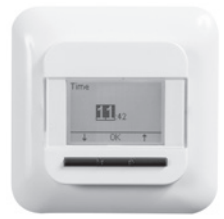

Slika 5

#### 4. Izberite senzor

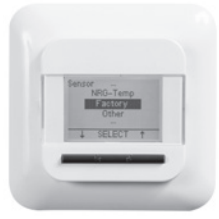

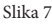

Opomba: Čarovnik se pojavi samo ob prvem vklopu ali ob obnovi (reset) na tovarniške nastavitve (glej 7.3.8 Obnova tovarniških nastavitev)

V seji »Sensor« (glej sliko 7) morate izbrati med:

- · »Factory« senzor dobavljen s termostatom
- »NRG-Temp« v primeru retrofita na starejši senzor
- »Other« v primeru retrofita termostat na druge senzorje.
- Kompatibilni so 2kΩ,10kΩ, 12kΩ, 15kΩ in 33kΩ senzorji.

# **5** NAVIGACIJSKA STRUKTURA

V NGR-DM termostatu se je enostavno premikati po »Menu« strukturi, da spremenite delovni režim ali nastavitve.

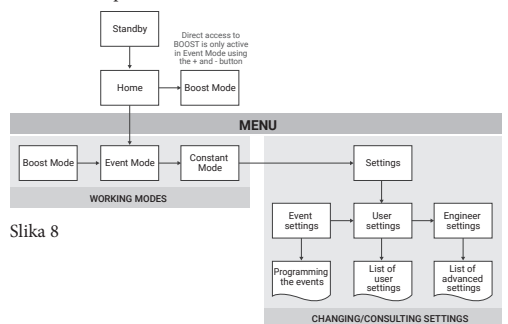

Ob vstopu v »Menu« lahko direktno aktivirate delovne režime (»Boost«, »Event« ali »Constant«) spremenite nastavitve.

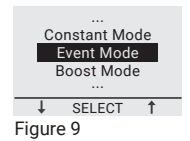

Meni z nastavitvami je razdeljen na tri kategorije:

- »Event settings« programirajte tedenski urnik (glej 7.1 »Event settings« režim)
- »User settings« za manjše uporabniške spremembe (glej 7.2 »User settings«)
- »Engineer settings« za inštalaterje ali izkušene uporabnike (glej 7.3. "Engineer settings")

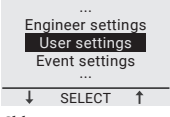

Slika 10

# 6.1 »EVENT MODE« (režim tedenskega urnika)

Delovni režim »Event mode« je energijsko učinkovit način regulacije. V tem režimu se lahko prilagodi tedenski urnik delovanja vašim potrebam. V osnovi je urnik razdeljen na 7 dni, katerim lahko določimo 1-6 dogodkov. Dogodki so kombinacija trajanja in temperature.

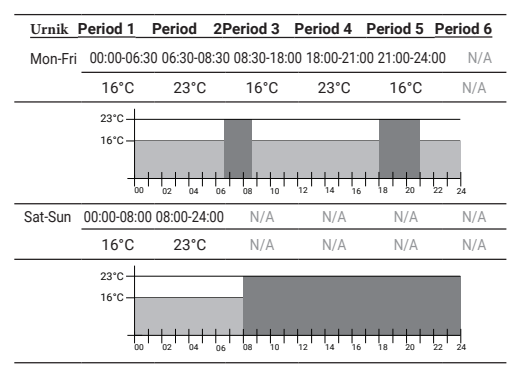

Režim »Event mode« je prednastavljen:

Za programiranje tedenskega urnika glejte poglavje 7.1 »Event mode« nastavitve

# 6.2 »CONSTANT MODE«

#### (režim konstantne temperature)

Režim »Constant Mode« je enostaven način delovanja pri katerem NRG-DM cilja na nastavljeno temperaturo. Željeno temperaturo nastavljate z +- tipkam

### 6.3 »BOOST MODE« (začasni režim)

Režim delovanja »BOOST MODE« za določen čas prepiše »EVENT« ali »CONSTANT MODE«. Po preteklem času se delovanje nadaljuje v prej zbranem režimu.

"Boost Mode".

Ko izberete režim »BOOST MODE« Vas NGR-DM vpraša zaželjeno temperaturo in čas trajanja.

Na zaslonu ga identificirate po t.i. »Boost« ikoni:

- Ko prihajate iz režima »Constant mode«:
- V primeru prehoda iz »Event mode«:

Za predčasni izklop »Boost mode« pritisnite Stop tipko.

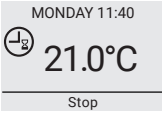

Slika 11

Da aktivirate ta način pritisnite na Menu gumb, premikate se po meniju do »Boost Mode« in nato pritisnete »select«.

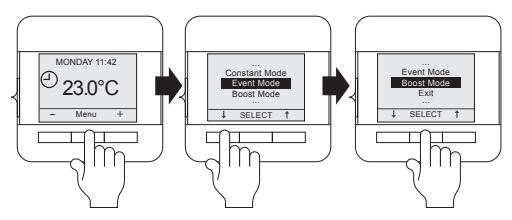

Slika 12

Opomba: Če ste v režimu »Event Mode« lahko aktivirate »Boost Mode« s pritiskom na tipki +/-.

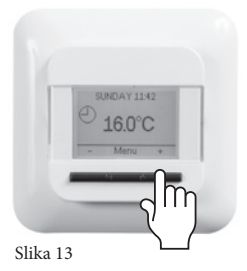

# **7** SPREMINJANJE NASTAVITEV

#### 7.1 Nastavitve »EVENT Mode« (programiranje tedenskega urnika)

»Event settings« se uporablja za programiranje tedenskega urnika uporabljenega v »Event Mode«.

Programiranje urnika se izvede v treh korakih:

Korak 1: Izberite dan ali nabor dni

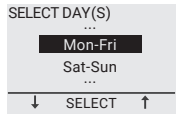

Slika 14

Korak 2: Nastavite do 6 dogodkov za ta dan

#### Dogodek 1:

Trajanje = Od 00:00 do xx:xx

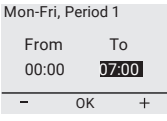

Slika 15

Temperatura = xx.x °C

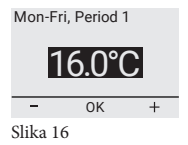

#### Dogodek 2:

Trajanje = Od 00:00 do xx:xx

| Mon-Fri, Period 2 |    |      |  |
|-------------------|----|------|--|
| From              |    | То   |  |
| 07:00             | 0  | 9:00 |  |
| -                 | OK | +    |  |
| Slika 17          |    |      |  |

Temperatura = xx.x °C

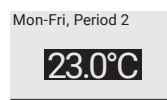

Slika 18

#### Dogodek 3-6 (ali ko je dosežena 24:00)

Korak 3: Odločite se, če želite kopirati urnik na naslednji dan

V vsakem primeru lahko ponovite korake 1-3 za ostale dni, če je potrebno.

# 7.2 UPORABNIŠKE NASTAVITVE – »user settings«

# 7.2.1 ČAS in DATUM

V tem meniju lahko nastavite uro in aktualni datum.

# 7.2.2 OTROŠKA ZAŠČITA

Ob aktivaciji otroške zaščite bo NRG-DM prešel na domači zaslon, pojavi se znak ključavnice.

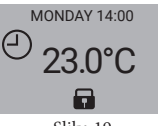

Slika 19

Otroška zaščite prepreči nezaželene spremembe nastavitev.

Za odklep NRG-DM pritisnite vse tri gumbe za 5 sekund.

# 7.2.3 NASTAVITVE ZASLONA

V »display settings« meniju lahko spremenite željen prikaz na zaslonu.

Naredite lahko spremembe na:

#### Čas in datum:

Prikazan/skrit čas in datum na domačem zaslonu

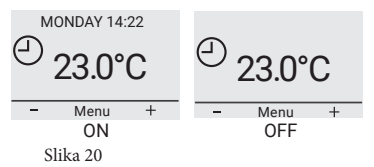

#### Temperatura:

Prikaz željene ali trenutno izmerjene temperature

#### Ohranjevalnik zaslona:

Tukaj lahko aktivirate ali deaktivirate ohranjevalnik zaslona. Ohranjevalnik prikaže temperaturo, čas in dan po 60 sec neaktivnosti termostata.

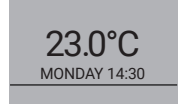

#### Način zaslona:

Oblikovno je lahko zaslon v t.i. standardnem načinu ali invertiranem načinu.

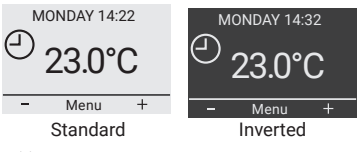

Slika 22

### 7.2.4 PREGLED PORABE ENERGIJE

NRG-DM vam omogoča tudi statistiko porabe.

Če želite to omogočiti morate izpolniti lokalno valuto, obremenitev in ceno energije. V meniju »energy monitoring« lahko najdete:

- »Currency« lokalna valuta
- »Load« moč sistema v kW
- »Cost/unit« cena kWh

V meniju lahko vidite kalkulirane vrednosti za zadnje dva dni, zadnji mesec in leto.

# 7.3 "ENGINEER" nastavitve

### 7.3.1 Kalibracija temperature

#### V načinu delovanja "Floor sensor mode" (glejte 7.3.3.)

Kalibrirate lahko talni senzor na dejansko temperaturo v prostoru. Temperatura tal je lahko zaradi različne sestave tal drugačna, kot nam jo senzor pokaže.

#### V načinu delovanja "Room sensor mode" (glejte 7.3.3.)

Kalibrirate ambientno temperaturo na dejansko temperaturo prostora.

Termostat izvede avto-kalibracijo po vsakem resetu na tovarniške nastavitve ali ob prvi inštalaciji. Ročna kalibracija naj bo zagnana samo v primerih, ko se zdi da avtomatska kalibracija ni 100% natančna.

### 7.3.2 Funkcija prilagajanja

Zahvaljujoč fukciji prilagajanja NRG-DM vklopi pravi čas gretje, da le ta doseže željeno temperaturo."Adaptive function" je oprerativna samo v "Event mode" in je tovarniško nastavljena. Funkcijo lahko ukinete v "Adaptive function" menuju.

Funkcija uredi potrošnjo energije za optimalno ugodje uporabnika.

#### 7.3.3 Nastavitve senzorja

NRD-DM lahko deluje v različnih nastavitvah senzorja. V enem primeru je priključen talni senzor v drugem ne.

- · Talno tipalo inštalirano in priklopljeno
  - Tla

Temperatura se regulira glede na talni senzor

Soba / omejitev

Temperatura se regulira glede na senzor vgrajen v termostat, talno tipalo omejuje maksimalno temperaturo tal.

#### Brez povezave talnega tipala

Soba

Temperatura se regulira glede na senzor vgrajen v termostat.

Brez tipala

Termostat deluje, kot regulator. Deluje v ciklih, ki vklopijo izklopijo grelni kabel (20min cikli)

### 7.3.4 Temperaturna skala

Temperaturna skala omogoča nastavitev maksimalne in minimalne mogoče temperature v delovnih režimih ("Event Mode", "Constant Mode" in "Boost Mode").

### 7.3.5 Osvetlitev ozadja

Lahko nastavite kako reagira modra osvetlitev. Na voljo so tri opcije:

- "Auto" Osvetlitev se izklopi po 30s neaktivnosti.
- "On heat" Osvetlitev je aktivna, ko je aktivno gretje.
- "Constant On" Osvetlitev se ne izklopi.

### 7.3.6 Senzor

Pri nastavitvi senzorja imate na voljo naslednje opcije:

- "Factory" = senzor dobavljen z NRG-DM = 12kΩ senzor
- "NRG-Temp" = senzor NRG-Temp ali Green Leaf termostata = 10kΩ senzor
- 2 kΩ senzor
- 10 kΩ senzor
- 12 kΩ senzor
- 15 kΩ senzor
- 33 kΩ senzor

### 7.3.7 JEZIK

NRG-DM je preveden v 11 jezikov. V meniju lahko izberete naslednje jezike: češčina, nizozemščina, angleščina, finščina, francoščina, litvanščina, norveščina, poljščina, ruščina ali švedščina.

#### 7.3.8 Tovarniške ponastavitve

V primeru, da želite ponastaviti termostatz na tovarniške nastavitve.

### 7.3.9 Informacije

V tem segmentu najdete podatke kako lahko pridete v kontakt s proizvajalcem.

# 8 Pogoste napake

V primeru poškodbe ali odpovedi katerega od senzorjev se izklopi relejski izhod (fail safe), na zaslonu se izpiše koda napake:

| Številka | Tip napake                                                         |  |
|----------|--------------------------------------------------------------------|--|
| E0       | NRG-DM je poškodovan. Zamenjajte termostat.                        |  |
| E1       | Sobni senzor pokvarjen. Zamenjajte termostat.                      |  |
| E2       | Talno tipalo pokvarjeno ali v kratkem stiku,<br>zamenjajte tipalo* |  |
| E5       | Notranje pregrevanje. Preverite inštalacijo.                       |  |

Table 3

\* Talno tipalo naj bo zamenjano z referenco: 1244-002952. V primeru menjave senzorja po potrebi še opravite programsko zamenjavi, glej: 7.3.6

# **9** TEHNIČNE SPECIFIKACIJE

| Napajalna napetost                     | 230VAC +/- 10%, 50Hz                                                        |
|----------------------------------------|-----------------------------------------------------------------------------|
| Poraba energije v "Sleep<br>mode"      | 400 mW                                                                      |
| Maksimalna poraba<br>energije          | 1000 mW                                                                     |
| Glavno stikalo                         | 2-polno                                                                     |
| Relejski izhod                         | 230V, max. 13A                                                              |
| Nastavitev temp.                       | 0°C to 40°C                                                                 |
| Temp. okolice                          | -20°C to +70°C                                                              |
| IP zaščita                             | IP21                                                                        |
| Priključne sponke                      | 2,5 mm² vijačne                                                             |
| Talno tipalo s 3m kabla                | 12k @ 25°C +/- 0.75°C<br>(no:38165)                                         |
| Maksimalna dolžina<br>talnega senzorja | 100m, 2 x 1,5mm²<br>(230VAC cable)                                          |
| Dimenzija z okirjem                    | 84 X 84 X 40mm                                                              |
| Barva zaobljene maske                  | RAL 9010                                                                    |
| Barva ravne maske                      | RAL 9003                                                                    |
| Barva periferije                       | RAL 9010                                                                    |
| Zaslon                                 | 1.8" LCD zaslon (100 x 64<br>pixels) z modro osvetlitvijo                   |
| Kontrolne možnosti                     | Talni tipalo (aktivno, ko je talni<br>senzor povezan)                       |
|                                        | Sobno tipalo z omejitvijo temp.<br>(aktivno, ko je talni senzor<br>povezan) |
|                                        | Sobno tipalo (aktivno, ko je talni<br>senzor ni povezan)                    |
|                                        | Brez tipala, cikli po 20min<br>(aktivno, ko je talni senzor<br>povezan)     |
| Delovni režimi                         | "Constant Mode", "Event<br>Mode", "Boost Mode"                              |

| Metoda temperaturne              | PWM(pulznoširinskamodulacij |
|----------------------------------|-----------------------------|
| regulacije                       | a) s PI kontrolno zanko     |
| Natančnost talni/sobni<br>senzor | 0.2°C v rangu 0°C do +40°C  |

# 10 Certifikati

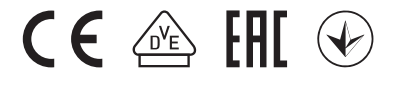

**België/Belgique** Tel +32 16 21 35 02 Fax +32 16 21 36 04 salesbelux@nvent.com

Česká Republika Tel +420 602 232 969 czechinfo@nvent.com

Danmark Tel +45 70 11 04 00 salesdk@nvent.com

Deutschland Tel 0800 1818205 Fax 0800 1818204 salesde@nvent.com

**España** Tel +34 911 59 30 60 Fax +34 900 98 32 64 ntm-sales-es@nvent.com

France Tel 0800 906045 Fax 0800 906003 salesfr@nvent.com

Italia Tel +39 02 577 61 51 Fax +39 02 577 61 55 28 salesit@nvent.com

Nederland Tel 0800 0224978 Fax 0800 0224993 salesnl@nvent.com

Norge Tel +47 66 81 79 90 salesno@nvent.com Österreich

Tel +43 (2236) 860077 Fax +43 (2236) 860077-5 info-ntm-at@nvent.com

Polska Tel +48 22 331 29 50 Fax +48 22 331 29 51 salespl@nvent.com

Россия Tel +7 495 926 18 85 Fax +7 495 926 18 86 salesru@nvent.com

Schweiz/Suisse Tel 0800 551 308 Fax 0800 551 309 info-ntm-ch@nvent.com

Suomi Tel 0800 11 67 99 salesfi@nvent.com

Sverige Tel +46 31 335 58 00 salesse@nvent.com

**Türkiye** Tel +90 560 977 6467 Fax +32 16 21 36 04 ntm-sales-tr@nvent.com

United Kingdom Tel 0800 969 013 Fax 0800 968 624 salesthermalUK@nvent.com

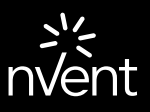

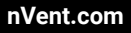

©2018 nVent. All nVent marks and logos are owned or licensed by nVent Services GmbH or its affiliates. All other trademarks are the property of their respective owners. nVent reserves the right to change specifications without notice.

Raychem-IM-EU0381-NRGDM-EN-1805